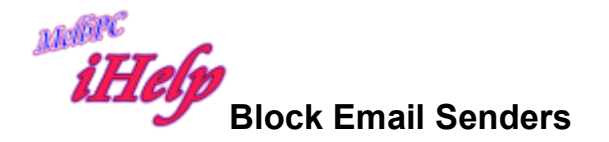

Open the web page for your MelbPC email system

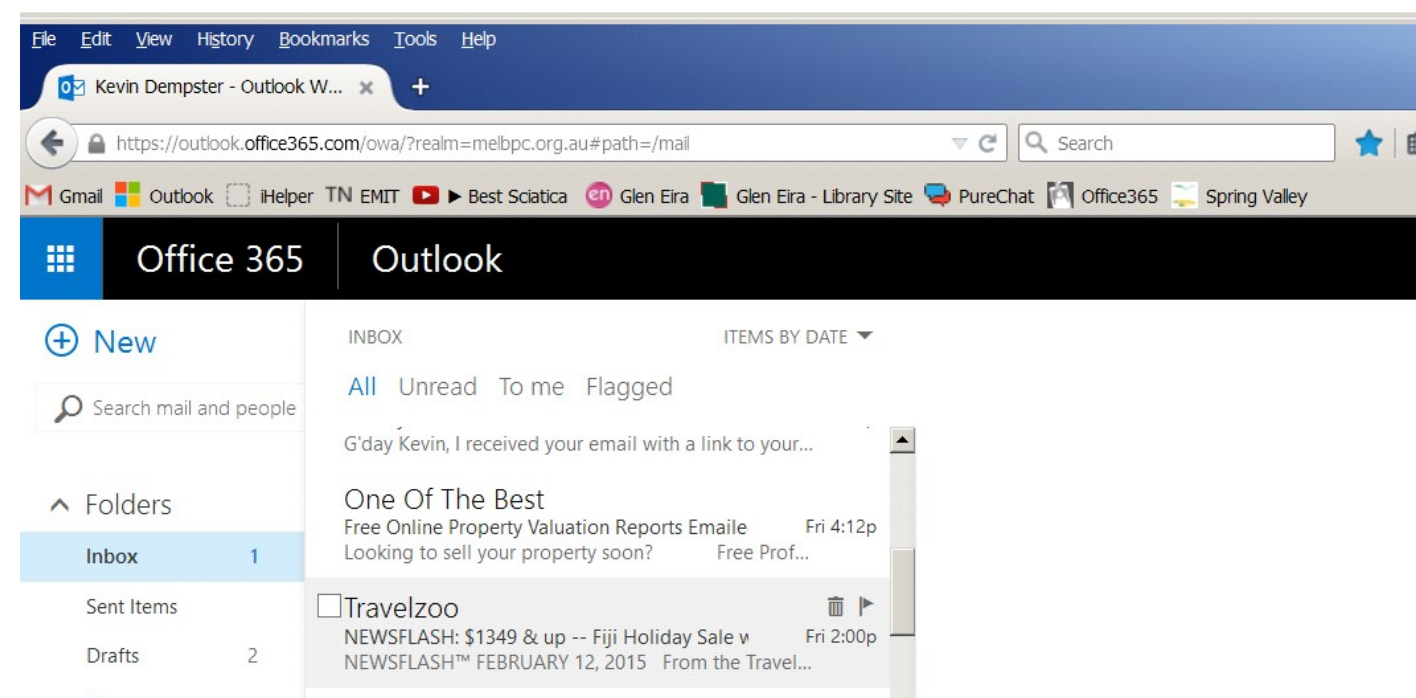

Move the mouse arrow on to the message then click to tick the box beside the message

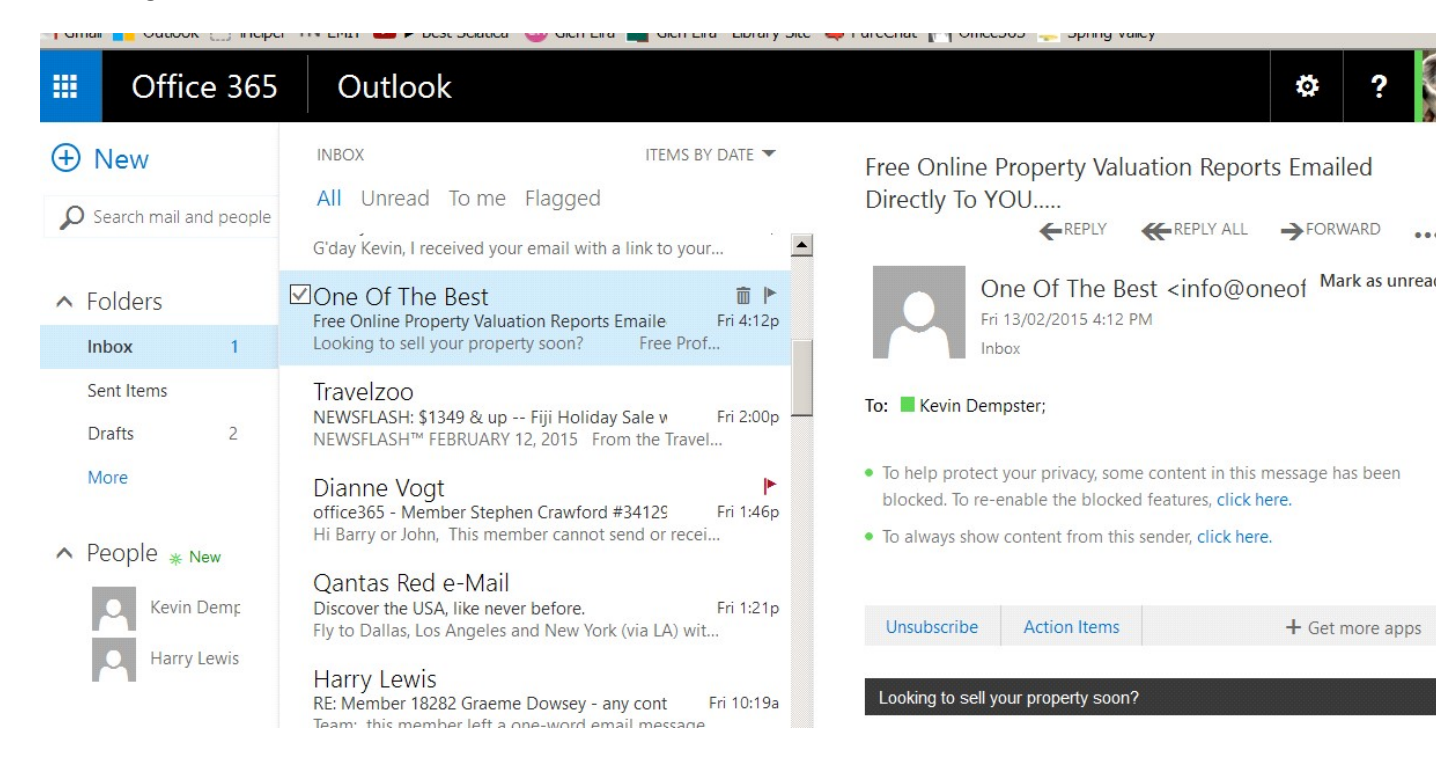

Tick the link Unsubscribe at bottom of message body.

| File <u>E</u> dit <u>V</u> iew Hi <u>s</u> tory <u>B</u> oo | okmarks <u>T</u> ools <u>H</u> elp                                                                           |                              |                                                                                                    |                                            |                              |  |
|-------------------------------------------------------------|----------------------------------------------------------------------------------------------------|------------------------------|----------------------------------------------------------------------------------------------------|--------------------------------------------|------------------------------|--|
| Kevin Dempster - Outlook                                    | × +                                                                                                    |                              |                                                                                                    |                                            |                              |  |
| + A https://outlook.office36                                | 55.com/owa/?realm=melbpc.org.au#path=/mail                                                                   | ⊽ C                          | Search                                                                                                    | 📩 📩                                        |                              |  |
| d Gmail 🚦 Outlook 🗍 iHelpe                                  | er 🛯 TN EMIT 🔼 🕨 Best Sciatica 🛛 🗐 Glen Eira 🌉 Gle                                                           | n Eira - Library Site 🤜 Pure | Chat 🕅 Office365 📜 S                                                                                                    | pring Valley                               |                              |  |
| III Office 365                                              | Outlook                                                                                                    |                              |                                                                                                    |                                            | ¢ ?                          |  |
| <ul> <li>New</li> <li>Search mail and people</li> </ul>     | INBOX ITEM<br>All Unread To me Flagged<br>G'day Kevin, I received your email with a link to                  | IS BY DATE ▼<br>your         | Unsubscribe         Action Items         + Get more apps           It looks like this is a newsletter, but we aren't sure if it is safe to unsubscribe from it using the information |                                            |                              |  |
| <ul> <li>Folders</li> <li>Inbox 1</li> </ul>                | One Of The Best<br>Free Online Property Valuation Reports Emaile<br>Looking to sell your property soon? Free | Fri 4:12p<br>Prof            | provided by the sender. If you don't want to receive from this sender again, you can block it.                                                                                       |                                            |                              |  |
| Sent Items<br>Drafts 2<br>More                              | Travelzoo<br>NEWSFLASH: \$1349 & up Fiji Holiday Sale w<br>NEWSFLASH™ FEBRUARY 12, 2015 From the Tr          | Fri 2:00p                    | Block sender inf                                                                                                    | o@oneofthebest.cor<br>oved to your Junk En | n.au will be<br>nail folder. |  |

## Tick Block sender then OK

| Ele Edit View History Bor                               | okmarks Iools <u>H</u> elp<br>:W × +                                                                                         |                                                                                                    | [                         |  |
|---------------------------------------------------------|----------------------------------------------------------------------------------------------------|----------------------------------------------------------------------------------------------------|---------------------------|--|
| Gmail 📑 Outlook () iHelpe                               | 55.com/owa/?realm=melbpc.org.au#path=/mail                                                                                   | ▼ C Q Search 😭 l 🖨 🔸 ·                                                                                                    | ^                         |  |
| III Office 365                                          | Outlook                                                                                                    | ø                                                                                                    | ?                         |  |
| <ul> <li>New</li> <li>Search mail and people</li> </ul> | INBOX ITEMS BY DATE ▼<br>All Unread To me Flagged<br>G'day Kevin, I received your email with a link to your                  | Unsubscribe Action Items + Get n<br>It looks like<br>if it is safe t Sender blocked                                                                                                    | nore apps                 |  |
| <ul> <li>Folders</li> <li>Inbox 1</li> </ul>            | ✓One Of The Best<br>Free Online Property Valuation Reports Emaile Fri 4:12p<br>Looking to sell your property soon? Free Prof | information<br>want to rec<br>block it                                                                                                    | 't<br>est.com.au has been |  |
| Sent Items<br>Drafts 2                                  | Travelzoo<br>NEWSFLASH: \$1349 & up Fiji Holiday Sale v Fri 2:00p<br>NEWSFLASH™ FEBRUARY 12, 2015 From the Travel            | 2:00p Block sen<br>Block sen<br>Block sen |                           |  |
| More<br>A People <sub>* New</sub>                       | Dianne Vogt ►<br>office365 - Member Stephen Crawford #34129 Fri 1:46p<br>Hi Barry or John, This member cannot send or recei  | ОК                                                                                                    |                           |  |
| _                                                       | Qantas Red e-Mail                                                                                                    | Looking to sell your property soon?                                                                                                    | 1                         |  |

Messages will be downloaded but into the Junk folder then deleted after a few weeks. To remove the message you wish to block either transfer to Junk or delete it. If the system works OK future message will be sent to the Junk folder.